## Sådan logger du på offentlige løsninger med MitID Erhverv

Når du har gennemført vejledningerne "Aktiver din MitID erhvervsidentitet" og "Registrering af din OS2faktor enhed" kan du logge ind i offentlige selvbetjeningsløsninger med "Lokal IdP". Denne måde at logge ind på erstatter "NemID nøglefil" og medarbejdersignatur.

Denne vejledning beskriver, hvordan du skal logge ind.

## Sådan gør du

- 1. Du skal fremover vælge fanen "Lokal IdP".
- 2. Søg efter Albertslund Kommune du kan med fordel klikke af i "Husk mit valg".

## 3. Klik "Næste".

| NEMLOG-INơ                                 |                 |                             |                                                                                                    |                            | English |
|--------------------------------------------|-----------------|-----------------------------|----------------------------------------------------------------------------------------------------|----------------------------|---------|
| MitID                                      | NemID nøglekort | rt NemID nøglefil Lokal IdP |                                                                                                    | IdP                        |         |
| Vælg organisatio                           | on              | 1                           | /il du logge på me                                                                                                    | ed NemID?                  |         |
| ALBERTSLUND KOMMUNE, 66137112, Albertslund |                 |                             | Logger du på fra en computer, skal du vælge fanebladet<br>'NemID nøglekort'. Logger du på fra en mobil, skal du bruge<br>menuen med de tre streger øverst i venstre hjørne. |                            |         |
| ✔ Husk mit valg                            |                 |                             | 1ere information                                                                                                    |                            |         |
|                                            | Ν               | æste                        | - Sikkerhed 🛛<br>- Hjælp til login 🖄<br>- Om NemLog-in 🖓                                                                                                    | 2                          |         |
|                                            |                 |                             | <ul> <li><u>Cookies på NemL</u></li> <li>Læs om MitID Erh</li> </ul>                                                                                                    | og <u>-in</u> 🛛<br>Iverv 🗹 |         |

- 4. Indtast dit brugernavn og password (som du anvender til din pc).
- 5. Klik "Login".
- 6. Udpeg din OS2faktor enhed (du har muligvis kun en valgmulighed).

| Adgang til de<br>processen. | en ønskede tjeneste kræver aktivering af | en 2-faktor klient. Vælg en af nedenstående for at gennem |
|-----------------------------|------------------------------------------|-----------------------------------------------------------|
| É                           | Nicoline Iphone                          |                                                           |
| 4                           | Nicoline PC                              |                                                           |
| Ø                           | Nicoline PC Google                       |                                                           |

## 7. Se at info i boksen er ens med det, der står i din OS2faktor godkendelsesboks.

| 👗 Login                                                                                   |                                                                                          |
|-------------------------------------------------------------------------------------------|------------------------------------------------------------------------------------------|
| Af sikkerhedsmæssige årsager kræver vi yderlige                                           | ere oplysninger for at bekræfte din konto.                                               |
| Din 2-faktor enhed åbner om lidt og spørger om<br>din 2-faktor enhed matcher nedenstående | du vil tillade login, når dette sker, skal du verificere at den kode der vises i<br>JQ4F |

♣ Log ind med MitID

8. Når du har verificeret, at de to koder er ens, kan du indtaste din pinkode, som du lavede, da du oprettede din OS2faktor. Klik på **"Godkend"**.

| 🥵 OS2faktor                                                      | - | 0      | × |  |  |  |  |
|------------------------------------------------------------------|---|--------|---|--|--|--|--|
| Godkend login forespørgsel                                       |   |        |   |  |  |  |  |
| Der er ankommet en login forespørgsel kl 16:12 fra               |   |        |   |  |  |  |  |
| Albertslund Login                                                |   |        |   |  |  |  |  |
| Vil du godkende nedenstående kontrolkode og<br>gennemføre login? |   |        |   |  |  |  |  |
| JQ4F                                                             |   |        |   |  |  |  |  |
| Indtast PIN-kode                                                 |   |        |   |  |  |  |  |
| ріN                                                              |   | *<br>* |   |  |  |  |  |
| Afvis Godkend                                                    |   |        |   |  |  |  |  |